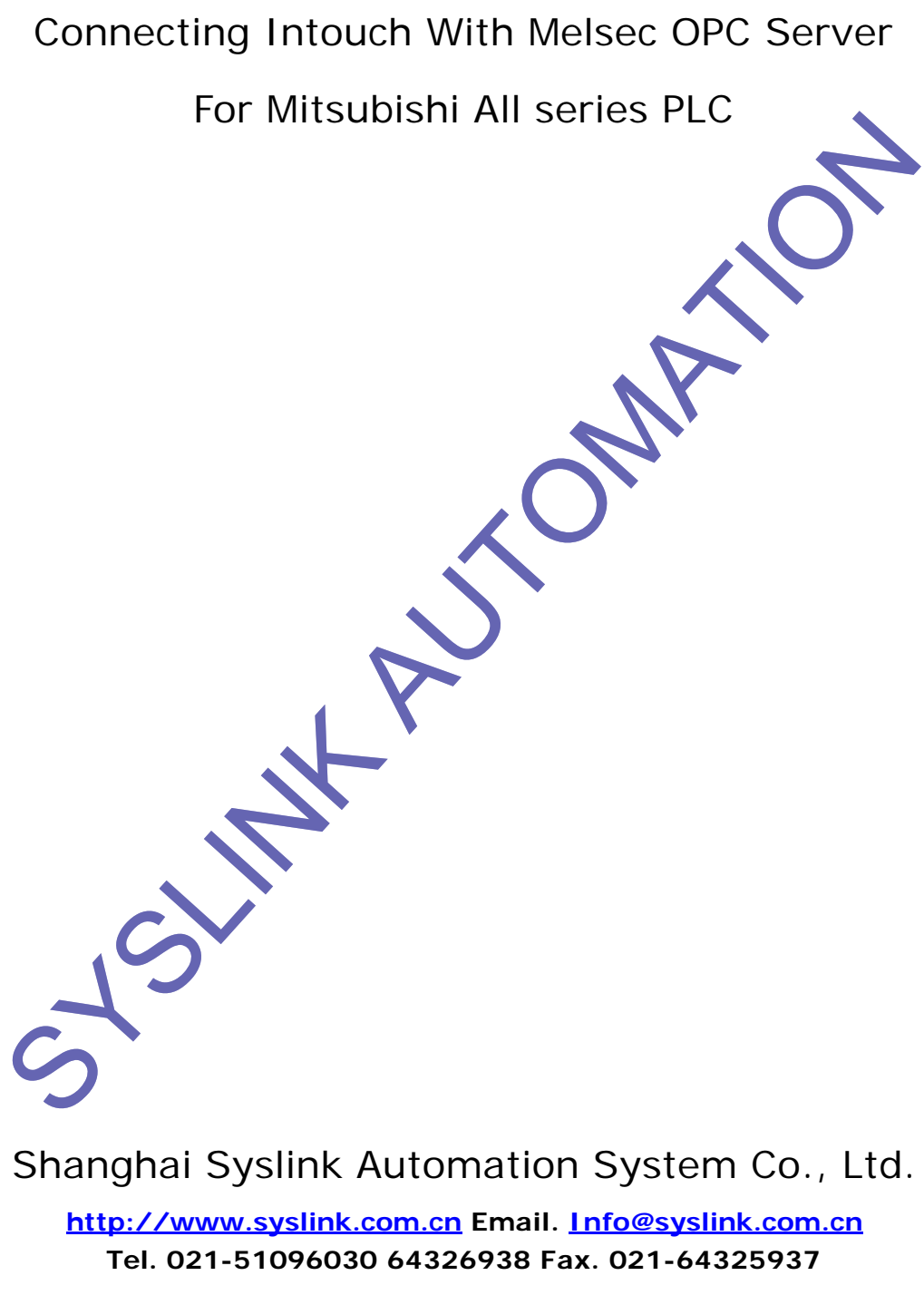

2004-08

## INTOUCH TO MELSEC OPC SERVER Step by Step

- 在 MELSEC OPC SERVER 中定义好变量,具体参见该软件使用说明。这里假定已定义好以下 变量,D00000,D00001,变量类型为(SHORT)INTEGER。并进入仿真运行状态(若未 连 PLC)。
- 2. 安装 INTOUCH I/O DRIVER: OPCLINK、OPCBROWS
- 3. 运行 OPCLINK,点击 Configure-> Topic Definition,出现 Topic Definition 窗口,见下图:

| - OPCLink<br>Ele Configure Data | View Help        |                     |               |              |
|---------------------------------|------------------|---------------------|---------------|--------------|
| D 🗃 🖬 🕑 🗳                       | 1 <b>0</b> 8-1 + | ४ 🖬 🖣 🔎 🧣           |               |              |
| Торіс                           | Status           | Items               | Errors        | Write Status |
| Topic Definition                |                  |                     | lona X        |              |
| OPCLink Topic Defin             | ition            | Maria               | ifr 11_       | X            |
| Topic                           | TBOPC            |                     |               |              |
| <u>N</u> ode Name:              |                  |                     |               | Cancel       |
| OPC Server                      | Takebishi Melse  | C:                  | -             | Browse       |
| OPC                             | Device1.         |                     |               | Help         |
|                                 |                  |                     |               |              |
| <u>U</u> pdate                  | 1000 m           | s <u>E</u> nable ac | cess to updat | te int/      |
| Poke <u>a</u> synchron          | ously            | Z <u>R</u> efresh a | fter poke     |              |
| Poke mode                       |                  | Lifecheck :         | Settings      |              |
| C Cont                          | trol mod         | Li fecheck          |               |              |
| 📀 Tra                           | nsition moc      | 1000                | 0             | _            |

点击 Topic Definition 窗口右侧的 NEW 按钮,出现上图下部的 OPCLink Topic Definition 窗口, 图中,Topic 定义为 TBOPC (名称可另起,建议用英文),Node Name 不用填,OPC Server 从 列表中选择 Takebishi.Melsec,点击 Browse 按钮选择 OPC Path,图中为 Device1(Device1 为在 Melsec OPC Server 中定义的 Device,名称可另起),其他选项如 Update(为数据更新时间, 缺省为 1000 毫秒,可根据需要修改),然后点OK 确认。提示保存配置,起好文件名,选择保存 路径,保存即可(记住路径及文件名,后面要用,建议保存在您的 INTOUCH 应用程序目录中), 这里假定为 D:\Application\Intouch\MLOPC。

- 4. 运行 INTOUCH,并进入设计画面
- 5. 点击 Special -> OPC -> Browse OPC ..., 进入如下画面:

|          | OPC<br>ÇLink                                                                                                   | Takebishi.Mel<br>localhost                                                                                                    | sec 🔄                                                                                                    | · Done <u>H</u> elp                                                                                                    |
|----------|----------------------------------------------------------------------------------------------------|----------------------------------------------------------------------------------------------------|----------------------------------------------------------------------------------------------------|----------------------------------------------------------------------------------------------------|
| 000000   |                                                                                                    |                                                                                                    | <u>C</u> reate Tag                                                                                                    |                                                                                                    |
| Devicel. |                                                                                                    |                                                                                                    | <u>C</u> reate                                                                                                    | Access Name                                                                                                    |
| items ** | \$ErrorCou<br>\$ReadRan;<br>\$Receive;<br>\$SendCou<br>\$Simulat;<br>\$Standby<br>\$Status<br>D00000<br>D00001 | mts<br>ge<br>iCounts<br>ats<br>a                                                                                                    | Access Names                                                                                                    |                                                                                                    |
|          | Device1.<br>Filt<br>items Data types:                                                                          | Device1.<br>Poologo<br>Device1.<br>Filte *<br>items Data types: use nativ<br>SErrorCon<br>SReadRang<br>SReceived<br>SSimulate<br>SSimulate<br>Standby<br>SStatus<br>D00000<br>D00001 | Device1.<br>Poice Takepishi.mei<br>OPCLink localhost<br>Device1.<br>Filte *<br>Tems Data types: use native type<br>SErrorCounts<br>SReadRange<br>SReceivedCounts<br>SSendCounts<br>SSimulate<br>SStandby<br>SStatus<br>D00000 | Device1.<br>Port TakeDishi.Melsec<br>OPCLink localhost<br>Device1.<br>Filte *<br>Tems Data types: use native type Access Names<br>StrorCounts<br>SReadRange<br>SReceivedCounts<br>SSendCounts<br>SSimulate<br>SStandby<br>Status<br>DOCOOD<br>DOCOOL |

- ▶ 从列表中选择 Takebishi.Melsec、系统提示寻找 OPCLINK 的配置文件,找到后若 INTOUCH中未存在与之对应的存取名,则系统会提示自动创建存取名(ACCESS NAME)。 创建好的存取名列在上图右下角的存取名列表中。
- 在上图下部左边的列表框中列出了在 Melsec OPC Server 中定义的设备 图中为 Device1, Device2.选择相应的设备,如图中 Device1,则上图中下部列出了所选设备的已定义好 的变量名 D00000, D00001。已\$符号开始的为 MELSEC OPC SERVER 的系统变量。
- ▶ 选择需连接到 INTOLCH 的变量,则 Create Tag 按钮有效,点击该按钮,出现如下"Create Tag"画面。

| Taj | gname: D00100                                                 | Done   |
|-----|---------------------------------------------------------------|--------|
| Con | oment:                                                        | Cancel |
|     | Tag Type:<br>C Discrete<br>C Integer<br>C Analog<br>C Message | Help   |
|     | Item: [100100                                                 |        |

上图中 Tagname 缺省为"D00100",可根据需要修改。并可在 INTOUCH 的标记名字典 (Tagname Dictionary)中进行工程量转换设置。

▶ 点击"Done"则 Tagname: D00100 将自动创建,可打开 INTOUCH 的标记名字典确认, 并修改工程量转换设置(若有必要)

请注意,在上图中 Item 项目名称中已 i 开头,表明该变量为整型,变量类型与前缀的对应关系为:

- d: Discrete
- i: Integer
- r: Real Value
- m: Message
- 若要测试 OPC 的连接成功否,在 INTOUCH 窗口中加入一变量显示动态连接,运行该画面即可。

更详细的使用说明请参阅如下手册:

- ♦ Intouch IO Server OPCLINK User's Guide
- ♦ Intouch IO Server OPCBrows User's Guide
- ♦ Melsec OPC Server User Manual

## About Melsec OPc Server:

- ◆ 支持 三菱全系列 PLC,包括 FX, AnS/AnA, QnAS, Q
- ◇ 具有仿真功能,无 PLC 时可仿真产生数据,便于与其他软件进行通讯测试
- ◆ 使用简单,变量定义具有导入/导出功能,便于快速定义大量变量
- ◇ 详情及价格请与上海西菱自动化系统有限公司联系,电话:021-5096030,64325938 传 真:64325937。提供技术支持及三菱全系列工控产品:PLC、GOT、变频器、伺服系统、 监控软件等。欢迎垂询。